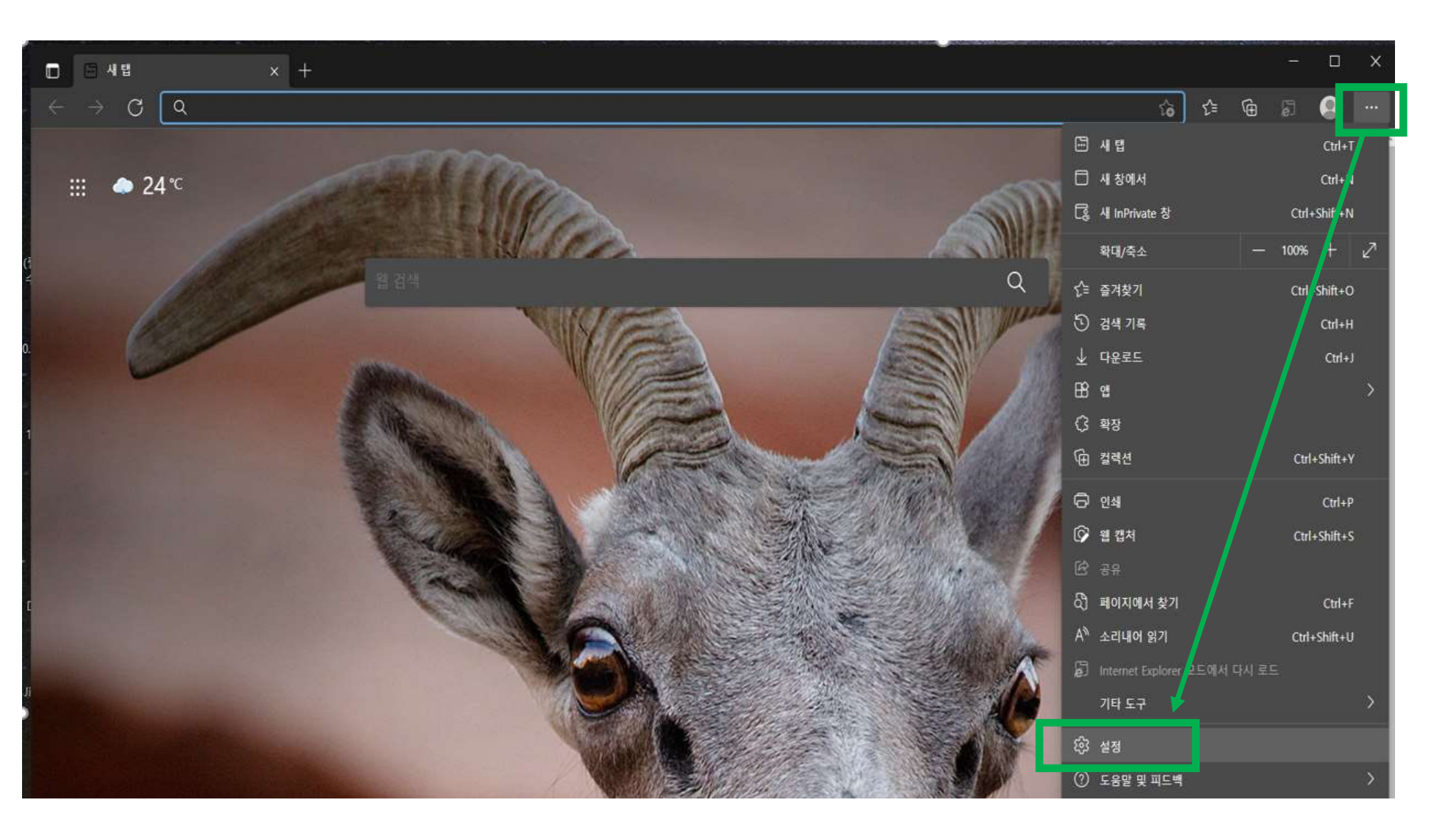

1. "Microsoft Edge"를 실행하고 우측상단 "..." 버튼을 클릭하고 아래 "설정"을 클릭합니다.

| п 🖏 설정 🛛 🗙 🕂                                                                        |                                                                                                    |  |    |   | × |
|-------------------------------------------------------------------------------------|----------------------------------------------------------------------------------------------------|--|----|---|---|
| $\leftarrow$ $\rightarrow$ $\mathbb{C}$ $?$ Edge   edge://settings/defaultBrowser   |                                                                                                    |  | £≡ | Ē |   |
| 설정                                                                                  | 기본 브라우저                                                                                                    |  |    |   |   |
| Q, 설정 검색                                                                            | Microsoft Edge를 기본 브라우저로 설정 기본값으로 설정                                                                                                    |  |    |   |   |
| <ul> <li>프로필</li> <li>가인 정보, 검색 및 서비스</li> </ul>                                    |                                                                                                    |  |    |   |   |
| 🕢 브라우저 디스플레이                                                                        | Internet Explorer 호환성                                                                                                    |  |    |   |   |
| <ul> <li>· 시작, 홈 및 새 탭</li> <li>· 잘라내기, 복사 및 붙여넣기</li> <li>國 쿠키 및 사이트 권한</li> </ul> | Internet Explorer를 사용하여 Microsoft Edge에서 사이트를 열어 보세요. ⑦ 호환되지 않는 사이트만(권장) V Internet Explorer에서 검색할 때 Microsoft Edge에서 자동으로 사이트를 열도록 선택할 수 있습니다.                 |  |    |   |   |
| <ul> <li>□ 기본 브라우저</li> <li>↓ 다운로드</li> <li>※ 가족 보호 설정</li> </ul>                   | 사이트를 Internet Explorer 모드 ⑦ 로 다시 로드할 수 있습니다.<br>Microsoft Edge에서 검색할 때 사이트에서 호환을 위해 Internet Explorer가 필요한 경우 해당 사이트를 Internet Explorer 모드에<br>서 다시 로드할 수 있습니다. |  |    |   |   |
| A <sup>™</sup> 언어<br>중 프린터<br>모 시스템                                                 | Internet Explorer 모드 페이지<br>이 페이지는 페이지를 추가한 날짜로부터 30일 동안 Internet Explorer 모드로 열립니다 Internet Explorer 모드 목록에 페이지가 아직 추<br>가되지 않음.                               |  |    |   |   |
| <ul> <li>원래대로 설정</li> <li>휴대폰 및 기타 장치</li> </ul>                                    |                                                                                                    |  |    |   |   |
| ֎ Microsoft Edge 정보                                                                 |                                                                                                    |  |    |   |   |

2. 좌측메뉴에서 "기본 브라우저"를 선택하고 우측 "Internet Exploere 모드 페이지"의 "추가"버튼을 클릭합니다.

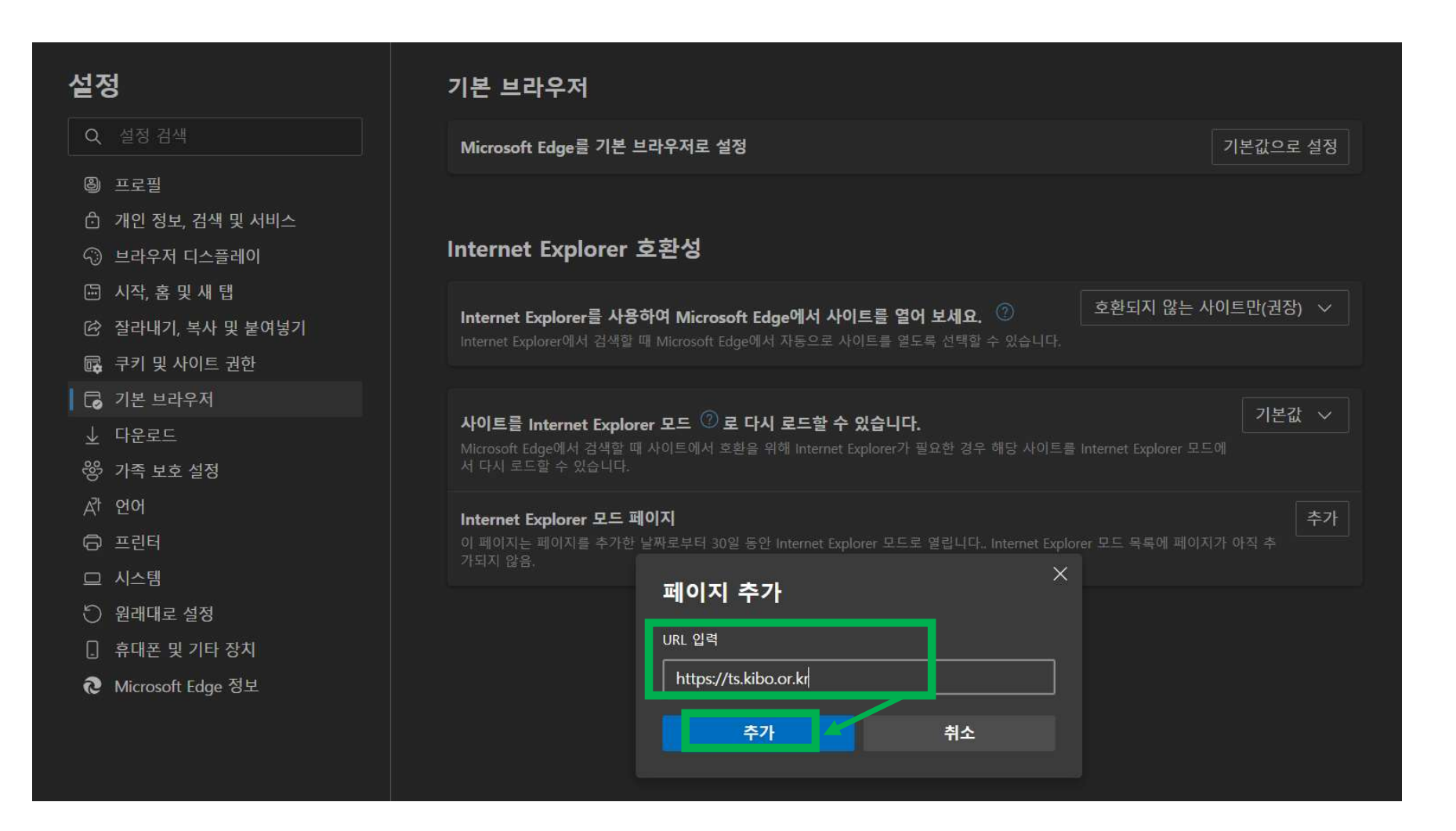

## 3. URL입력 란에 <u>https://ts.kibo.or.kr</u>를 입력하시고 아래 "추가 " 버튼을 클릭합니다.

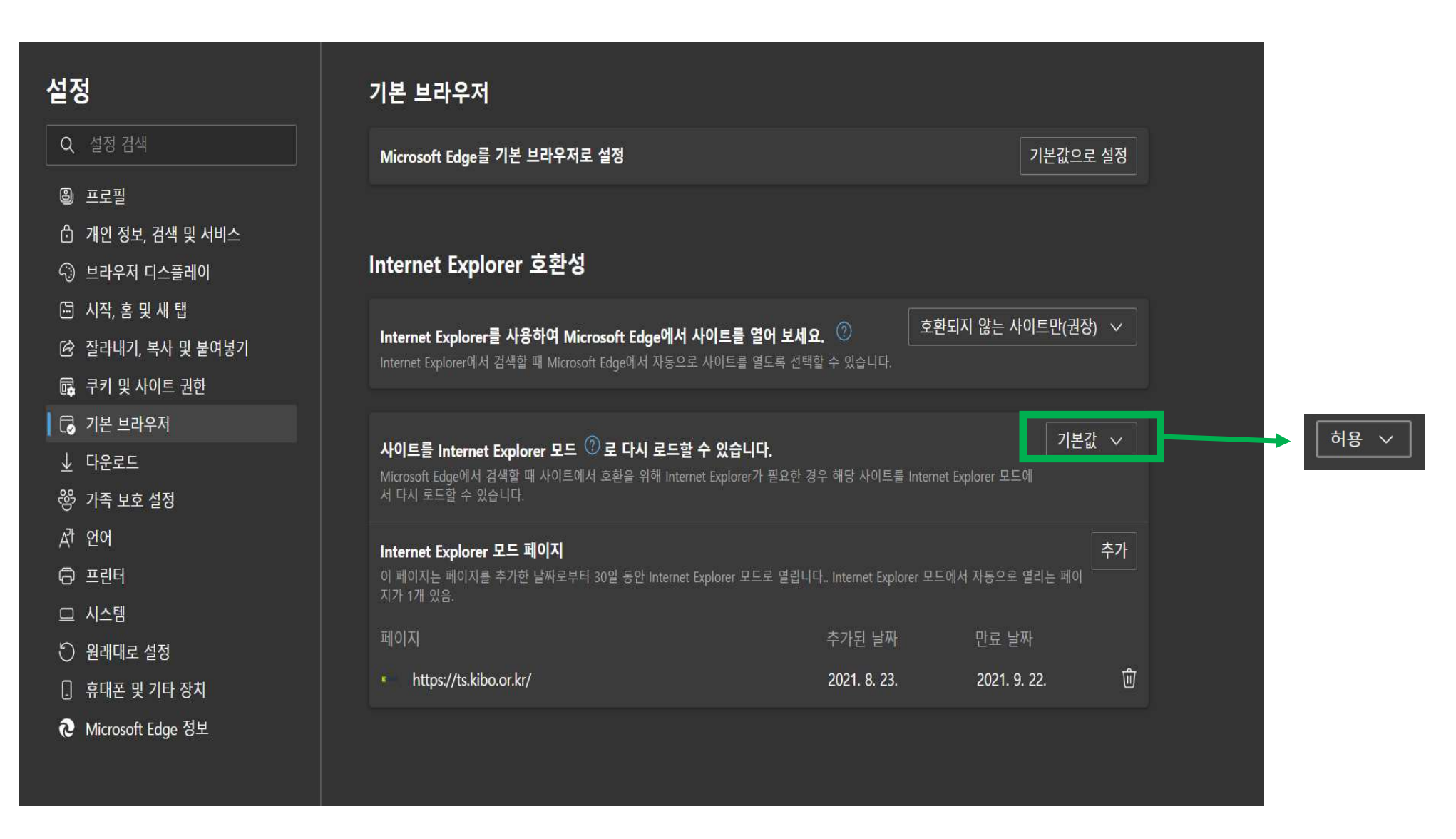

4. 사이트를 Internet Exploere 모드로 다시 로드할 수 있습니다. "기본값" 메뉴를 "허용 " 으로 선택합니다.

| 설정                  | 기본 브라우저                                                                                                    |
|---------------------|----------------------------------------------------------------------------------------------------|
| Q. 설정 검색            | Microsoft Edge를 기본 브라우저로 설정 기본값으로 설정                                                                             |
| ⑧ 프로필               |                                                                                                    |
| 🖞 개인 정보, 검색 및 서비스   |                                                                                                    |
| 😳 브라우저 디스플레이        | Internet Explorer 호환성                                                                                            |
| 🔄 시작, 홈 및 새 탭       | · · · · · · · · · · · · · · · · · · ·                                                                            |
| 🕑 잘라내기, 복사 및 붙여넣기   | Internet Explorer를 사용하여 Microsoft Edge에서 사이트를 열어 보세요. (기) 프로그와 많은 가이프린(현영) · · · · · · · · · · · · · · · · · · · |
| 录 쿠키 및 사이트 권한       |                                                                                                    |
| 🗔 기본 브라우저           | de ✓                                                                                                    |
| 业 다운로드              | 사이트를 Internet Explorer 모드 ② 로 나시 로드할 수 있습니다.                                                                     |
| 😵 가족 보호 설정          | 다시 로드할 수 있습니다.                                                                                                   |
| <i>라</i> 언어         | 이 설정 변경 내용을 적용 하려면 브라우저를 다시 시작 하십시오.                                                                             |
| ⊖ 프린터               |                                                                                                    |
| 므 시스템               | 이 페이지는 페이지를 추가한 날짜로부터 30일 동안 Internet Explorer 모드로 열립니다 Internet Explorer 모드에서 자동으로 열리는 페이                       |
| ⑦ 원래대로 설정           | 지가 1개 있음.                                                                                                    |
| 휴대폰 및 기타 장치         | 페이지 추가된 날짜 만료 날짜                                                                                                 |
| ֎ Microsoft Edge 정보 | • https://ts.kibo.or.kr/ 2021. 8. 23. 2021. 9. 22.                                                               |
|                     |                                                                                                    |

## 5. "다시 시작"(브라우저) 버튼을 클릭합니다.

| ← → C                                                                                 |                                                                                                    |                                            |                                | ¢ @ " | ••• |
|---------------------------------------------------------------------------------------|----------------------------------------------------------------------------------------------------|--------------------------------------------|--------------------------------|-------|-----|
| 설정                                                                                    | 기본 브라우저                                                                                                    |                                            |                                |       |     |
| Q. 설정 검색                                                                              | Microsoft Edge를 기본 브라우저로 설정                                                                                              |                                            | 기본값으로 설정                       |       |     |
| ⑧ 프로필                                                                                 |                                                                                                    |                                            |                                |       |     |
| <ul> <li>① 개인 정보, 검색 및 서비스</li> <li>④ 브라우저 디스플레이</li> </ul>                           | Internet Explorer 호환성                                                                                                    |                                            |                                |       |     |
| <ul> <li>· 시작, 홈 및 새 탭</li> <li>(於 잘라내기, 복사 및 붙여넣기</li> <li>(示 쿠키 및 사이트 권하</li> </ul> | <b>Internet Explorer를 사용하여 Microsoft Edge에서 사이트를</b><br>Internet Explorer에서 검색할 때 Microsoft Edge에서 자동으로 사이트 <del>:</del> | 를 <b>열어 보세요. ⑦</b> 호혼<br>를 열도록 선택할 수 있습니다. | '되지 않는 사이트만(권장) \vee           |       |     |
| <ul> <li>↓ 다운로드</li> <li>왕 가족 보호 설정</li> </ul>                                        | 사이트를 Internet Explorer 모드 ⑦ 로 다시 로드할 수 있습<br>Microsoft Edge에서 검색할 때 사이트에서 호환을 위해 Internet Explo<br>다시 로드할 수 있습니다.        | <b>:니다.</b><br>rer가 필요한 경우 해당 사이트를 Interne | <b>허용 ∨</b><br>t Explorer 모드에서 |       |     |
| ☆ 언어<br>ⓒ 프린터<br>므 시스템                                                                | <b>Internet Explorer 모드 페이지</b><br>이 페이지는 페이지를 추가한 날짜로부터 30일 동안 Internet Explorer<br>지가 1개 있음.                           | 모드로 열립니다 Internet Explorer 모드              | 에서 자동으로 열리는 페이                 |       |     |
| <ul> <li>원래대로 설정</li> <li>휴대폰 및 기타 장치</li> </ul>                                      | 페이지<br>• • https://ts.kibo.or.kr/                                                                                        | 수가된 날짜<br>2021. 8. 23.                     | 만료 날짜<br>2021. 9. 22. 🗇        |       |     |
| € Microsoft Edge 정보                                                                   |                                                                                                    |                                            |                                |       |     |

## 6. 다시 시작된 브라우저에서 주소창에 테크세이프 홈페이지 주소를 입력합니다.

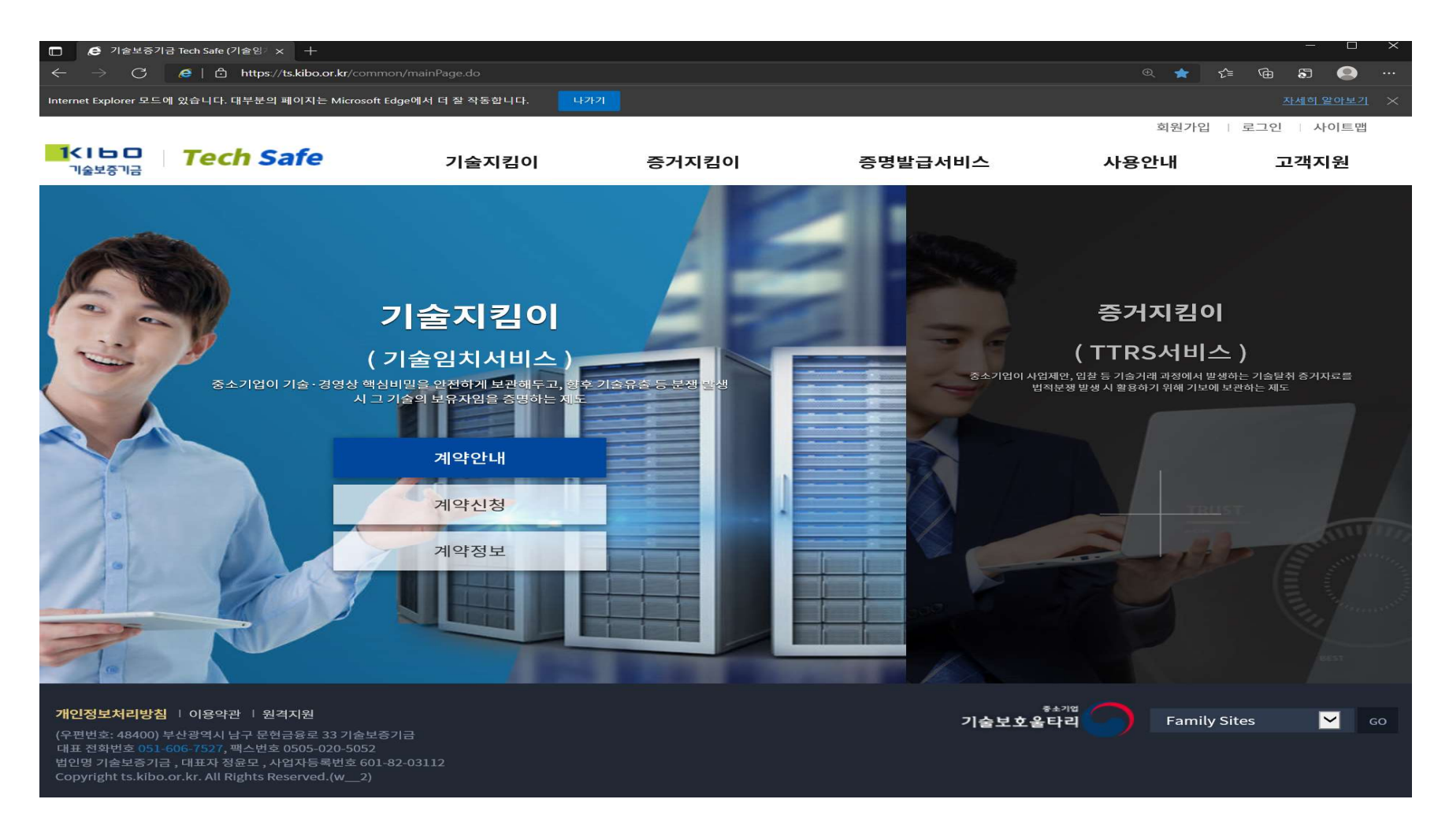

## 7. 테크세이프 서비스를 이용합니다. (크롬브라우저, 엣지브라우저는 시스템 설정 변경으로 일시적으로 사용이 제한합니다.)